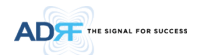

# 5. MOUNTING METHOD

5.1 Head End

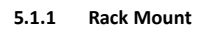

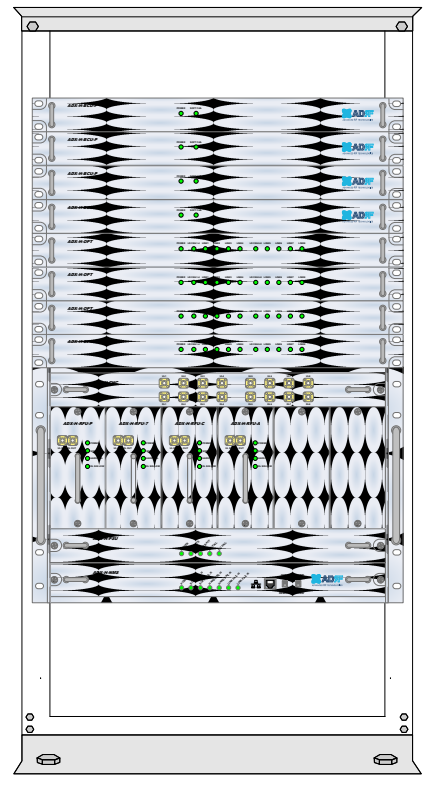

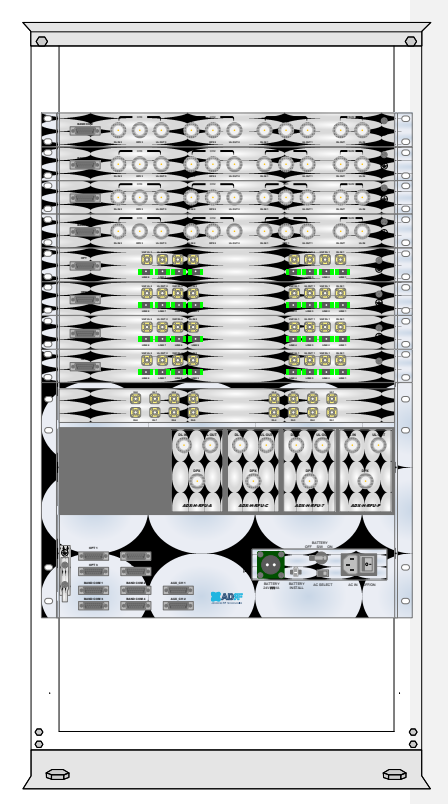

Figure 5-1 HE Rack Mount (Front & Rear view)

• Expandable up to 4 OPTs, 4 BCUs and 2 AUX CHs

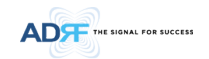

## 5.1.2 Wall Mount

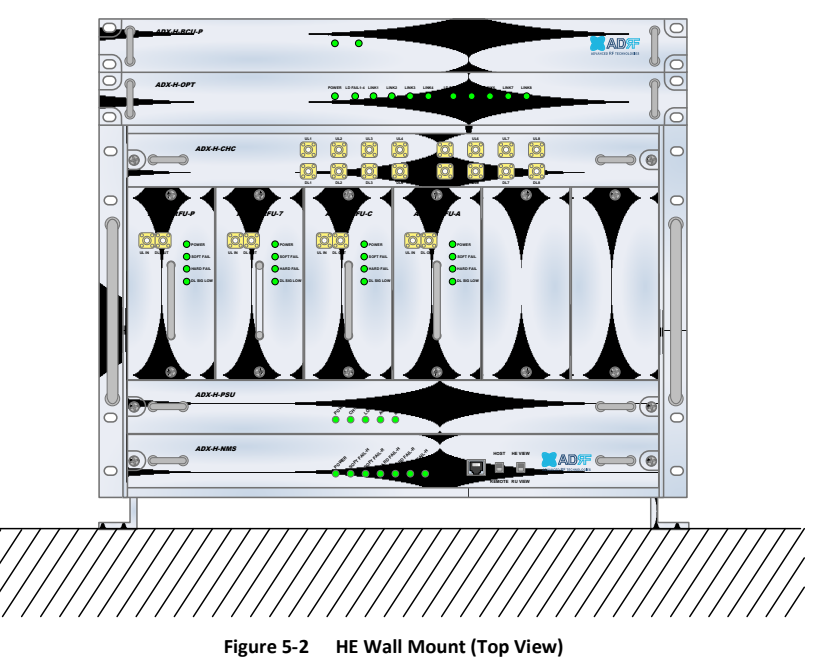

• Expandable up to 3 units (OPT, BCU) or max 3U (132mm)

- ODU Rack or BCU will be stacked up above basic 19" HE chassis which includes NMS, RFU, PSU and CHC

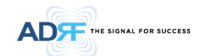

## 5.2 Remote Unit

5.2.1 Rack Mount

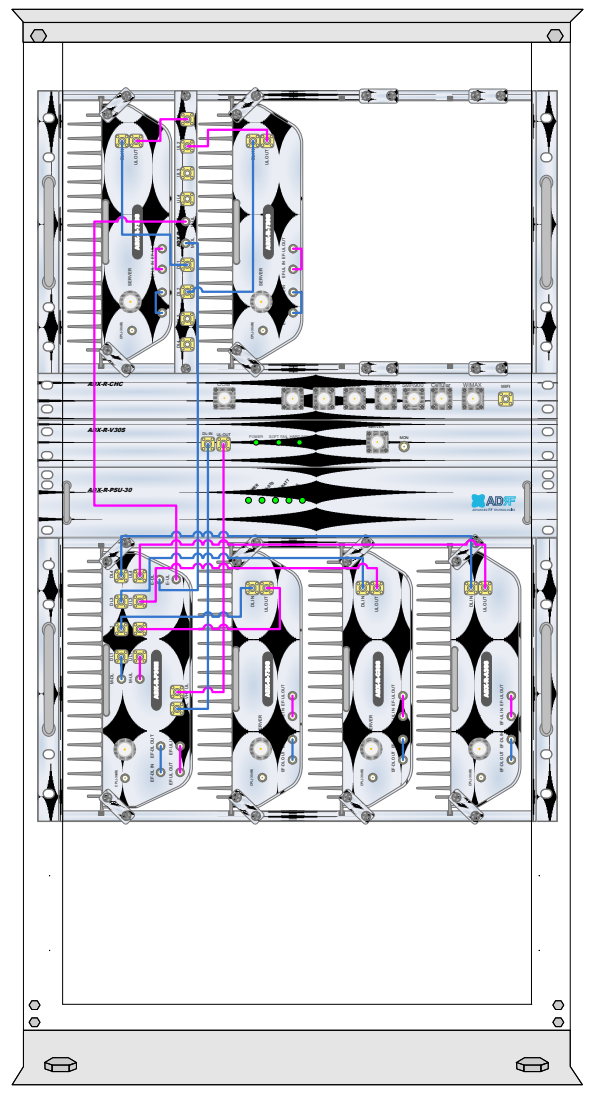

Figure 5-3 RU Rack Mount (Front view)

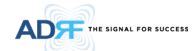

### 5.2.2 Wall Mount

## 5.2.2.1 Remote Unit using RU Chassis (ADX-R-CHA-30)

Wall mount brackets attached to the individual remote modules must be removed before sliding the remote modules into the RU Chassis.

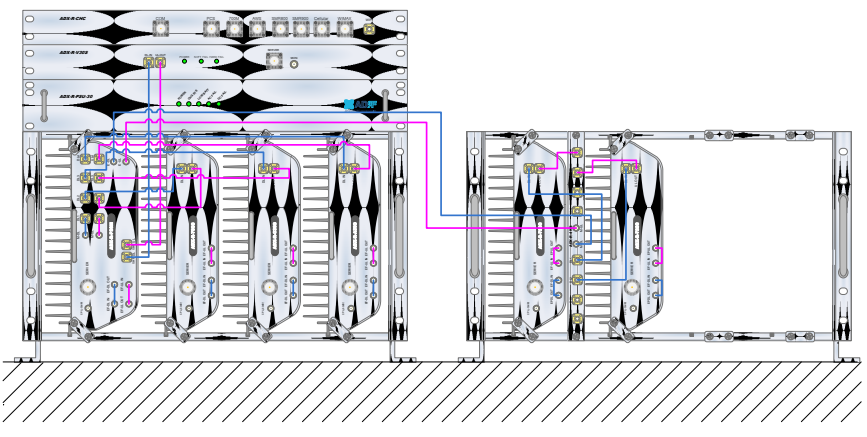

Figure 5-4 19" Shelf type - RU Wall Mount (Top view)

## 5.2.2.2 Individual Remote Module

Remote modules can be mounted using the attached mounting bracket that ships with the unit.

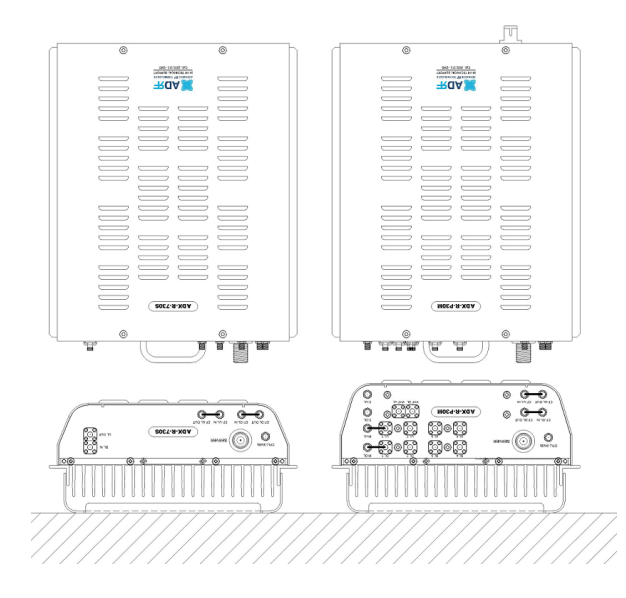

Figure 5-5 Remote Module Wall Mount (Top view)

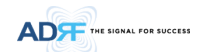

### 6. INSTALLATION

### 6.1 Pre-Installation Inspection

Please follow these procedures before installing ADX equipment:

- Verify the number of packages received against the packing list.
- Check all packages for external damage; report any external damage to the shipping carrier. If there is damage, a shipping agent should be present before you unpack and inspect the contents because damage caused during transit is the responsibility of the shipping agent.
- Open and check each package against the packing list. If any items are missing, contact ADRF customer service.
- o If damage is discovered at the time of installation, contact the shipping agent.
- Verify the AC voltage with DVM (Volt meter), then select the either 110V or 220V AC using the selection switch located at the rear of HE and RU PSU. The ADX ships with the AC selection switch set to the 110V position. Incorrect AC selection can damage the ADX equipment.

## 6.2 ADX DAS Installation Procedure

### 6.2.1 HE Installation Procedure

CAUTION: ADX DAS HE should be installed inside building only.

### 6.2.1.1 Installing a ADX DAS HE in a rack

The ADX HE chassis mounts in a standard 19" (483mm) equipment rack. Allow clearance of 3" (76mm) at the front and rear, and 2" (51mm) on both sides for air circulation. No top or bottom clearance is required.

- Consideration:
  - Eight mounting holes are located on 4 corners of ADX HE to attach it to the 19" rack. The ADX HE must be securely attached to a rack that can support the weight of the ADX.
- Mount procedure
  - The following steps should be followed while mounting the ADX HE
  - > Detach the wall mount bracket assembled located at the base of the ADX-HE chassis
  - > Verify that the HE and Mounting holes are in good condition
  - > Set the ADX DAS HE against the 19"rack and secure the unit with screws
  - > Verify that ADX HE is securely attached
  - > Connect the GND cable
  - > Connect the RF cable
  - > Connect the Power
  - > Connect the Optic cable

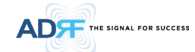

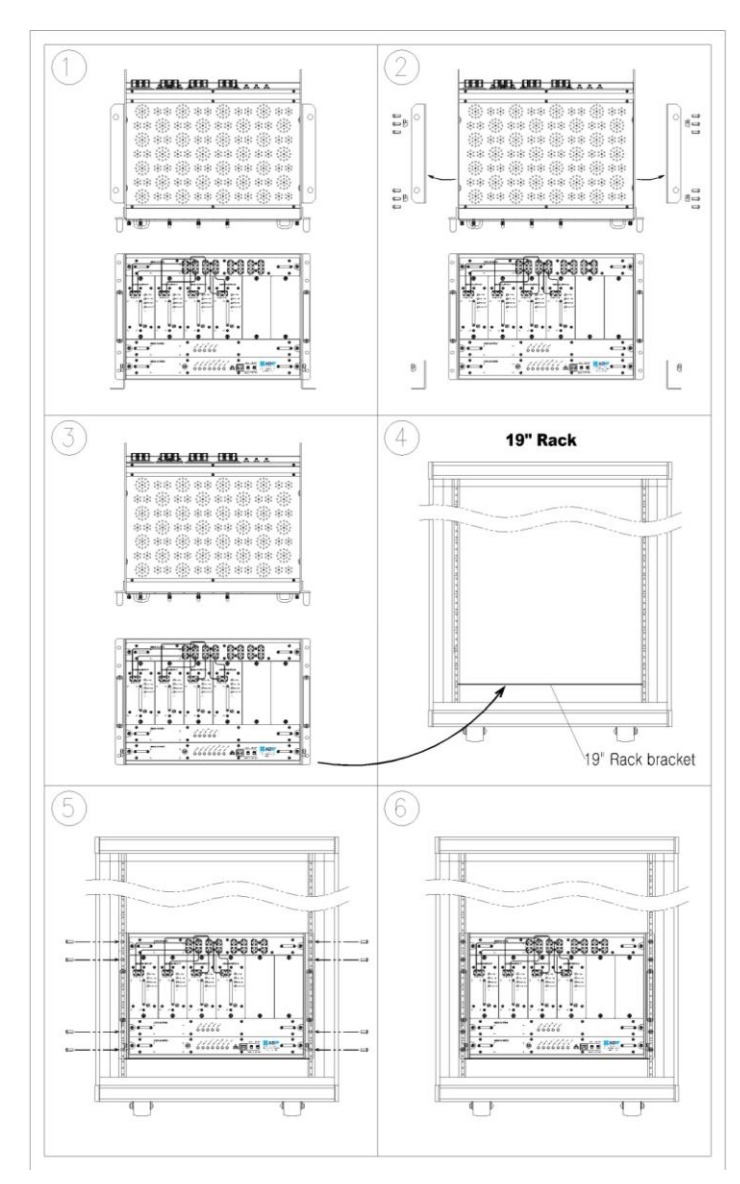

Figure 6-1 ADX HE 19" Rack Mount Instructions

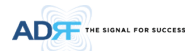

### 6.2.1.2 Wall mounting the ADX DAS HE

If the ADX HE chassis is being mounted to a wall, then allow clearance of at least 17'' (430mm) on the top (front side of HE) and 2'' (51mm) on the bottom (rear side of HE) and 2'' (51mm) on both sides and front for air circulation.

- Mount procedure
  - The following steps should be followed when wall mounting the ADX HE
  - > Verify that the HE and Mounting hole are in good condition
  - > Place the ADX HE against the wall and mark of the mounting holes
  - > Drill holes(4holes, 180mm, 50mm depth) in the installation surface and insert the anchor bolts
  - > Bolt the ADX HE to the wall
  - > Make sure the ADX HE is securely attached
  - > Connect the GND cable
  - > Connect the RF cable
  - > Connect the Power
  - > Connect the Optic cable

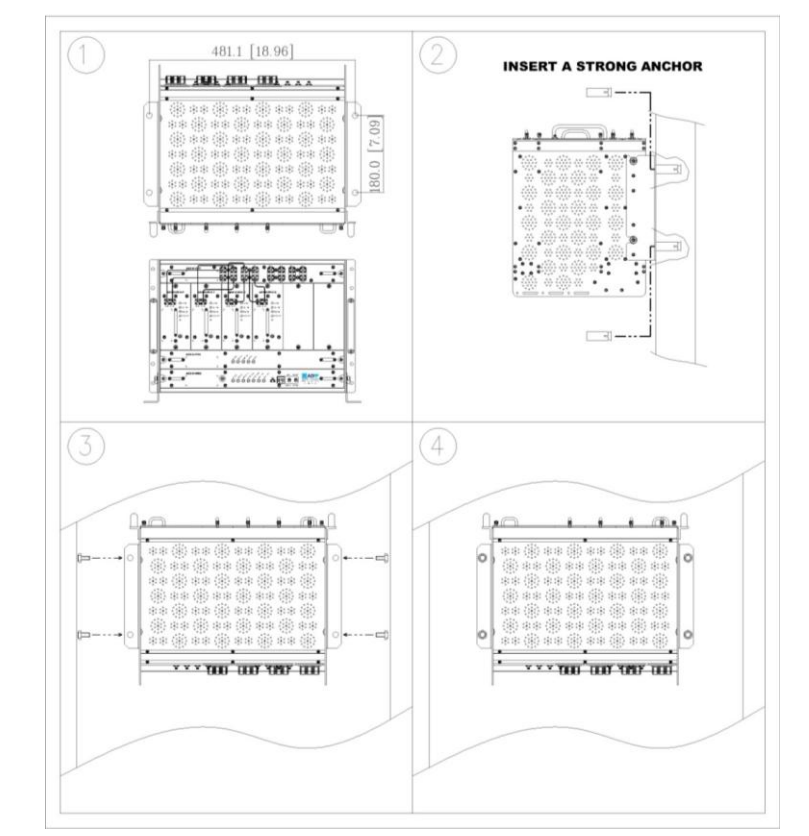

Figure 6-2 ADX HE Wall Mount Instructions

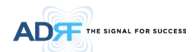

## 6.2.1.2.1 Installing added rack type modules into basic HE chassis

Additional modules such as the ADX-H-RACK-ODU and ADX-H-BCU can be mounted to the Chassis (ADX-H-CHA) using the included mounting brackets that come with the add-on modules.

- A maximum of up to 3 addon modules (OPT, BCU) can be mounted to the chassis
  - ODU Rack or BCU will be stacked up above basic 19" HE chassis which includes NMS, RFU, PSU and CHC

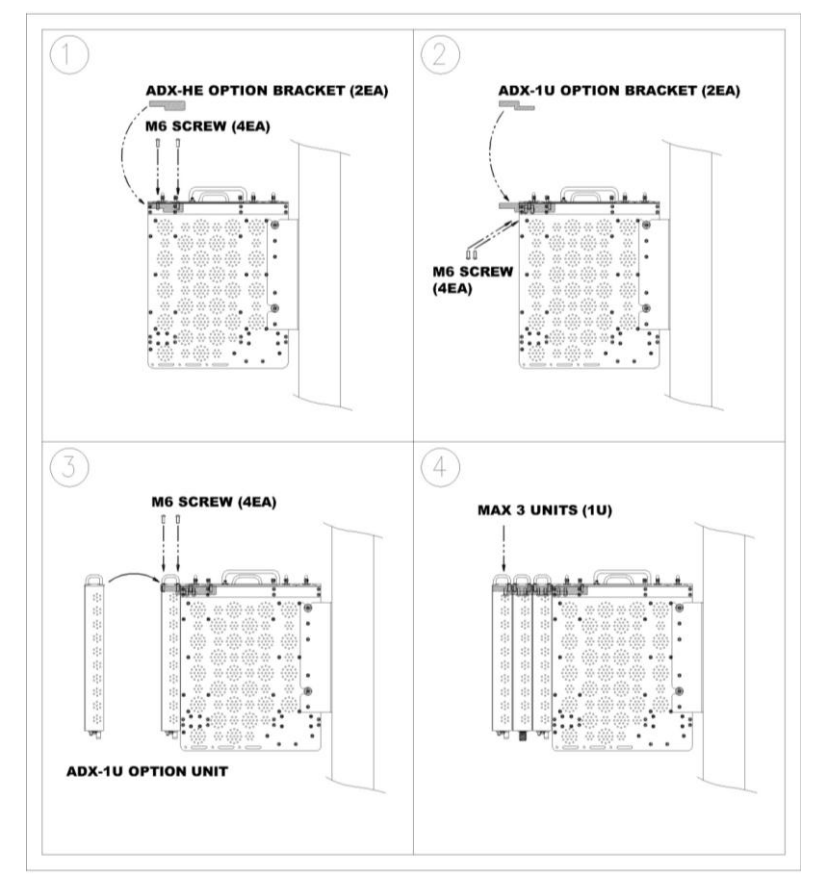

Figure 6-3 Wall Mount Instructions for ADX-HE added 1U Unit

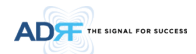

### 6.2.2 RU Installation Procedure

CAUTION: ADX DAS RU should be installed inside building only.

## 6.2.2.1 Installing a ADX DAS RU in a rack

If the ADX RU chassis is being wall mounted then allow clearance of 3" (76mm) front and rear, and 2" (51mm) on both sides for air circulation. No top or bottom clearance is required.

When ADX DAS RU mounts in a standard 19" equipment rack, rack or wall type fan is needed for heat dissipation. The rack type fan (ADX-R-FAN) must have at least 1.75" of clearance.

Consideration:

ľ

- Eight mounting holes are located on 4 corners of ADX RU to attach it to the 19" rack. The ADX RU must be securely attached to support the weight of the ADX-RU units.
- Mount procedure
  - The following steps should be followed while mounting the ADX-RU units
  - > Detach the wall mount bracket located at the base of the ADX-RU chassis
  - > Verify that the RU and Mounting hole are in good condition
  - > Screw the ADX DAS RU to the 19"rack
  - > Make sure the ADX RU is securely attached
  - > Connect the GND cable
  - > Connect the RF cable
  - > Connect the Power
  - > Connect the Optic cable

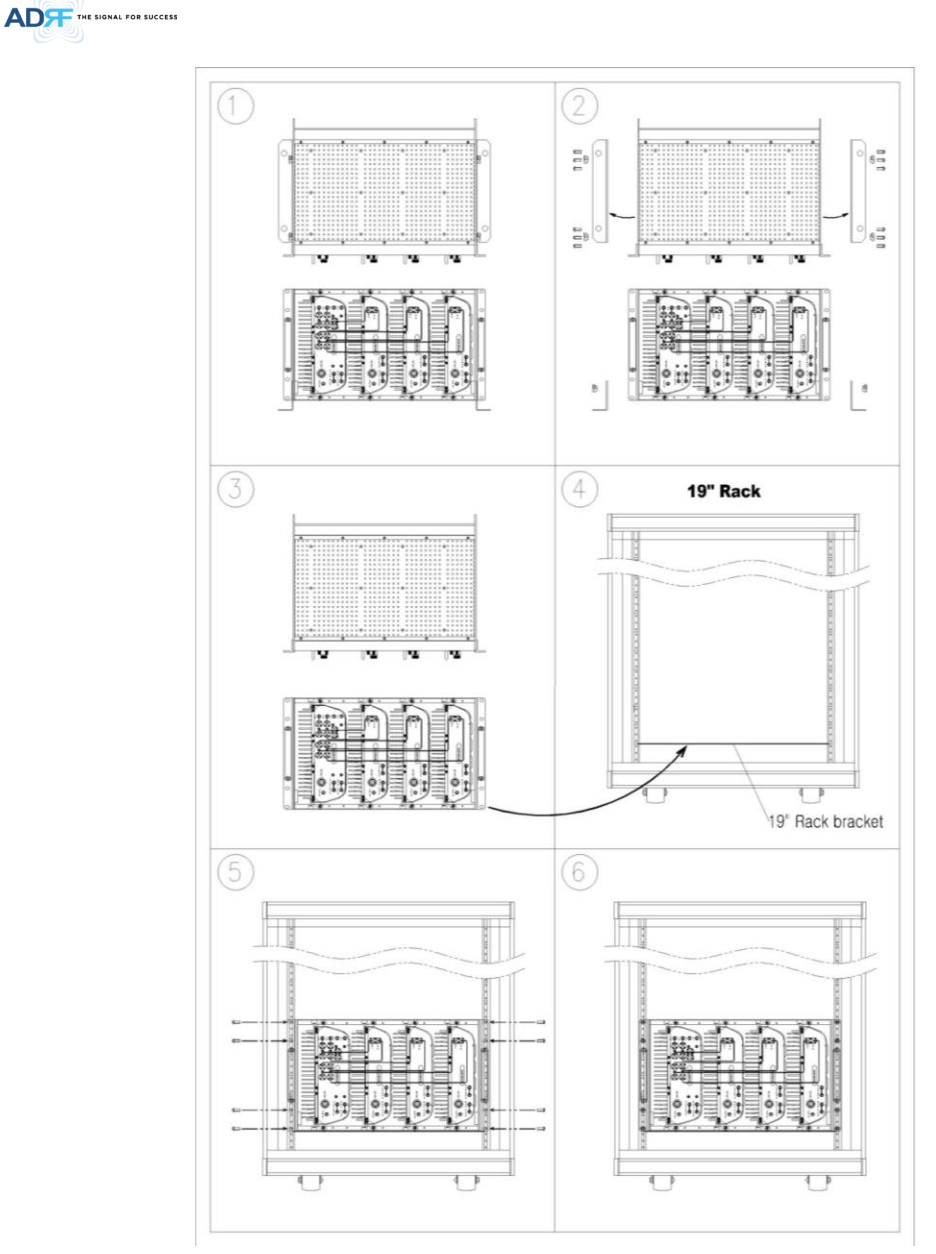

Figure 6-4 ADX-RU 19" Rack Mount Instructions

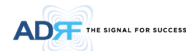

### 6.2.2.2 Wall mounting the ADX DAS RU

If the ADX RU chassis is being mounted to a wall, then allow clearance of at least 16" (406mm) on the top (front side of RU), 2" (51mm) on the bottom (rear side of RU) and 2" (51mm) on both sides and front for air circulation.

- Mount procedure
  - The following steps should be followed while mounting the ADX RU
    - > Verify that the RU and Mounting hole are in good condition
    - > Place the RU chassis up against the wall and mark off the mounting holes
  - > Drill holes(4holes, 180mm, 50mm depth) in the installation surface and insert the anchor bolts
  - > Bolt the RU chassis to the wall
  - > Install the individual Sub-RU inside of the chassis
  - > Make sure the RU chassis is securely attached
  - > Connect the RF cable
  - > Connect the Antenna cable
  - > Connect the Power
  - > Connect the Optic cable

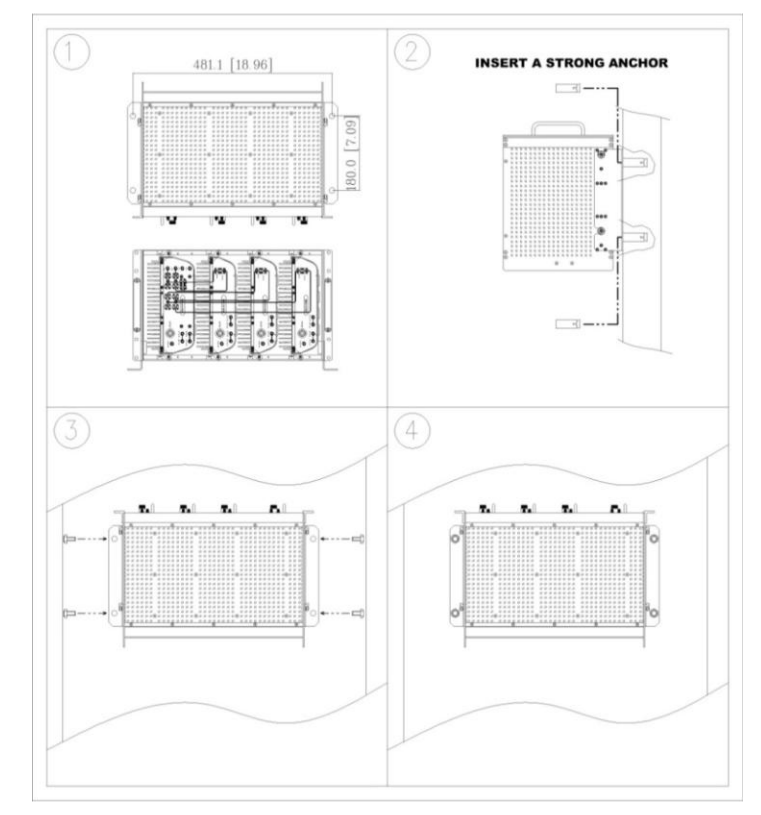

Figure 6-5 ADX-RU Wall Mount Instructions

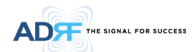

### 6.2.2.2.1 Installing added rack type modules into basic HE chassis

Additional modules such as the ADX-R-CHC (channel combiner) and ADX-R-PSU (power supply unit) can be mounted to the Chassis (ADX-R-CHA) using the included mounting brackets that come with the add-on modules.

- A maximum of up to 2 addon modules (ADX-R-CHC and ADX-R-PSU) can be mounted to the chassis.
  - ADX-R-PSU or ADX-R-CHC will be stacked up above basic 19" RU chassis which holds the Master/Slave RU units.

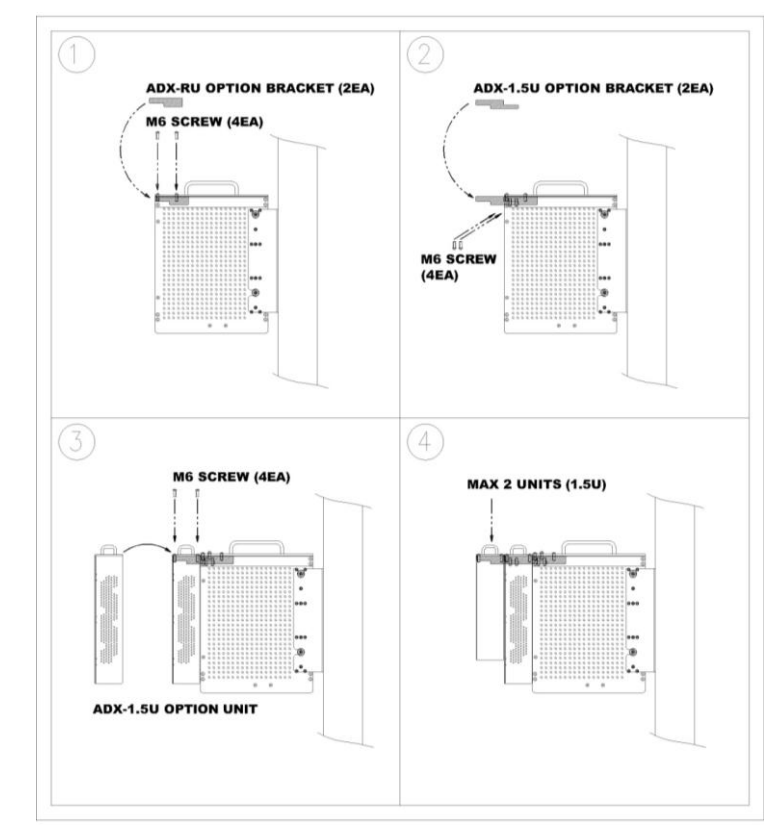

Figure 6-6 Wall Mount Instructions for ADX-RU added 1.5U Unit

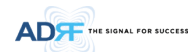

### 6.2.2.3 Wall mounting an ADX Remote Module

- Mount procedure
  - The following steps should be followed while mounting the Remote Module
  - > Verify that the RU and Mounting hole are in good condition
  - > Separate the wall mount bracket from the Sub-RU
  - > Placed the wall mount bracket against the wall and mark off the mounting holes
  - > Drill holes(4holes, 6 $\Phi$ mm) in the installation surface then insert the enclosed anchor bolts
  - > Bolt the mounting bracket to the wall
  - > Install the Sub-RU to the mounting bracket
  - > Fasten the Sub-RU to the mounting bracket using the included screws
  - > Verify that the Remote Module is securely attached
  - > Connect the Antenna cable
  - > Connect the Power
  - > Connect the Optic cable (if applicable)

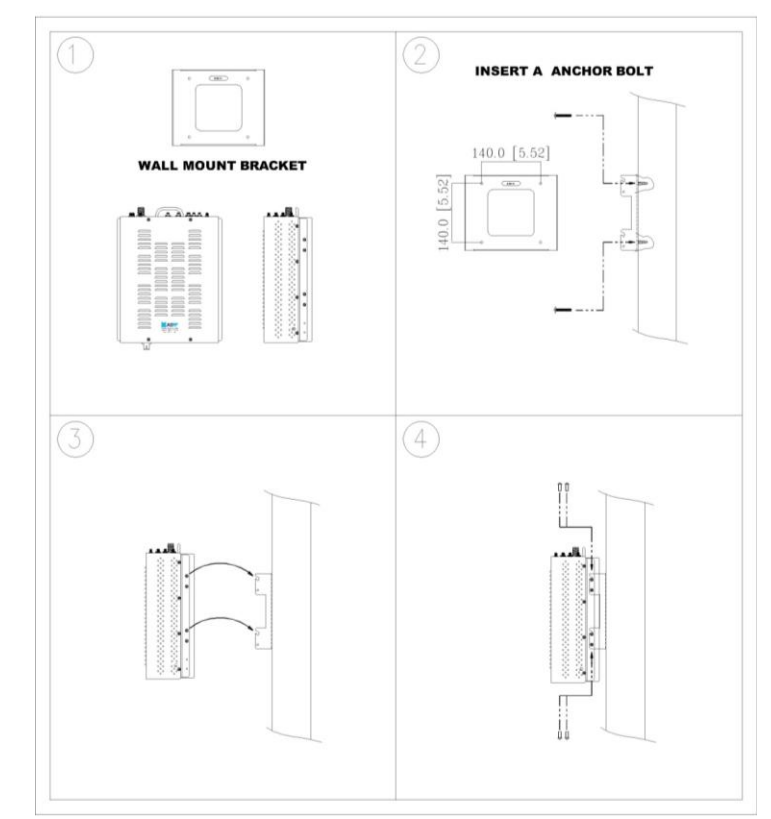

Figure 6-7 Remote Module Wall Mount Instructions

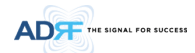

### 6.2.3 ADX-H-OEU Installation Procedure

**CAUTION:** ADX-H-OEU should be installed inside building only.

## 6.2.3.1 Installing a ADX-H-OEU in a Rack

The ADX-H-OEU mounts in a standard 19" (483mm) equipment rack. Allow clearance of 3" (76mm) front and rear, and 2" (51mm) on both sides for air circulation. No top or bottom clearance is required.

- Consideration:
  - Four mounting holes are located on 4 corners of ADX-H-OEU to attach it to the 19" rack. The ADX-H-OEU must be securely attached to support the weight of the unit.
- Mount procedure
  - The following steps should be followed while mounting the ADX-H-OEU
    - > Detach the wall mount brackets located at the base of the ADX-H-OEU
    - > Verify that the OEU and mounting hole are in good condition
    - $\,>\,$  Screw the ADX-H-OEU to the 19"rack
    - > Make sure the ADX-H-OEU is securely attached
    - > Connect the GND cable
    - > Connect the RF cable
    - > Connect the Power
    - > Connect the Optic cable

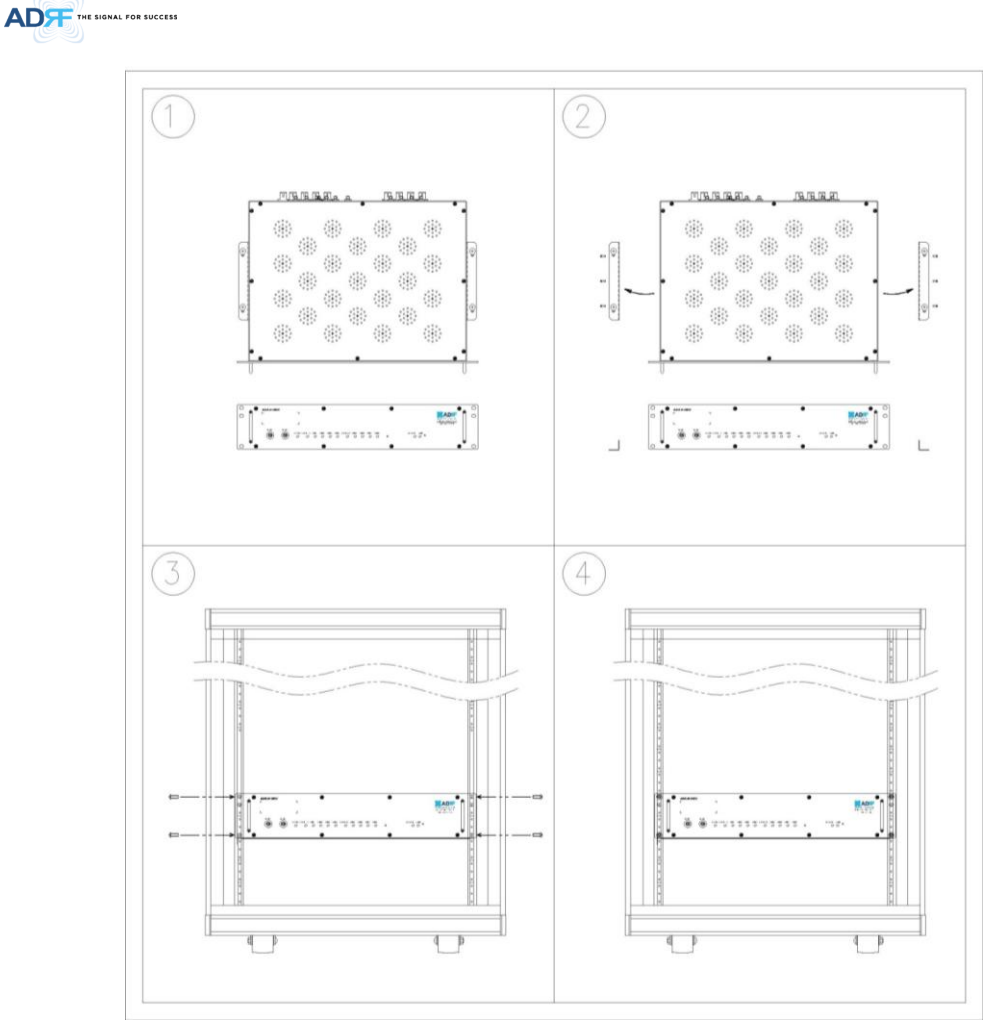

Figure 6-8 ADX-H-OEU Rack Mount Instructions

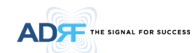

## 6.2.3.2 Wall mounting the ADX-H-OEU

• Mount procedure

.

- The following steps should be followed while mounting the ADX-H-OEU
- > Verify that the OEU and Mounting hole are in good condition
- > Drill holes(4holes, 6 $\Phi$ mm) in the installation surface then insert the enclosed anchor bolts
- > Set the ADX-H-OEU against the wall
- > Make sure the OEU is securely attached
- > Connect the RF cable
- > Connect the Antenna cable
- > Connect the Power
- > Connect the Optic cable

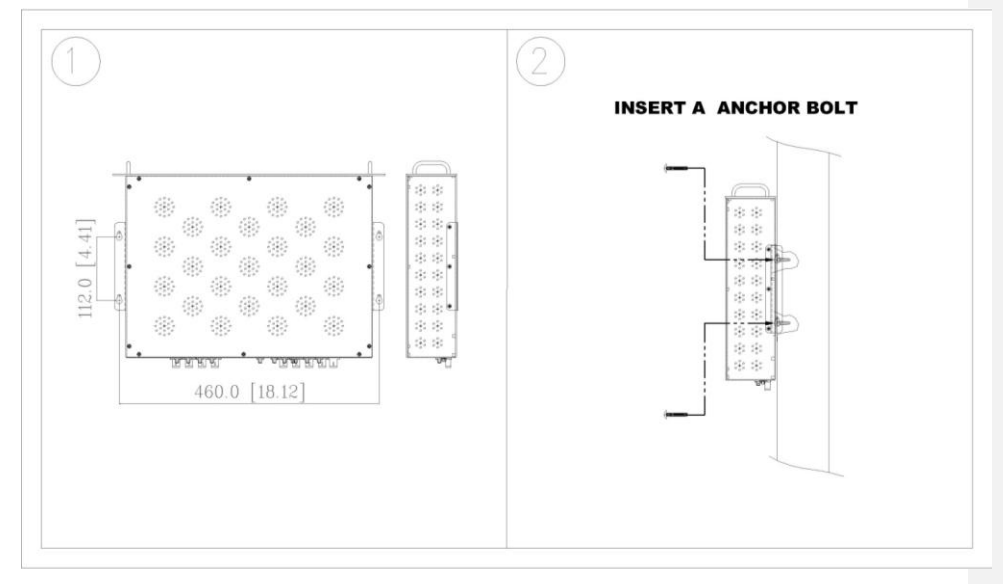

Figure 6-9 ADX-H-OEU Wall Mount Instructions

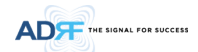

## 6.3 Grounding

A ground cable is included in the box. The grounding terminals are located at the rear of the ADX HE and RU. The grounding cable should be properly connected before powering on the equipment.

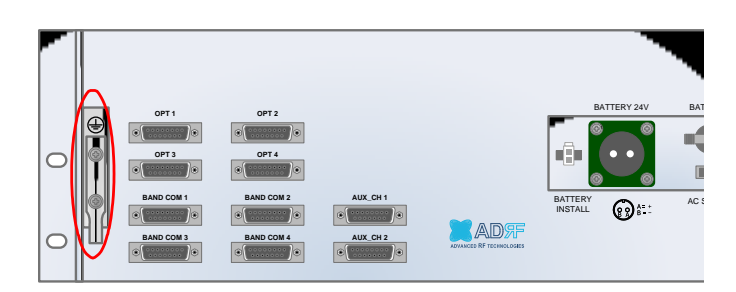

Figure 6-10 Ground Cable Connection (HE rear side)

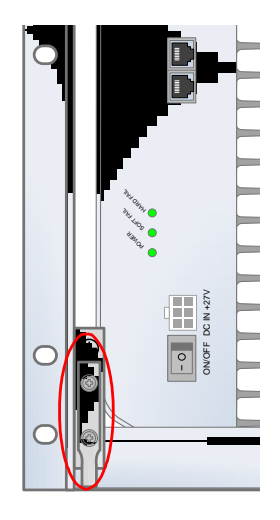

Figure 6-11 Ground Cable Connection (RU rear side)

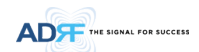

## 6.4 Optic Port Cleaning

- We recommend cleaning optic connector using a dry optical cleaning swab or tissue in a dry environment as needed. We recommend cleaning the optic connectors only if the expected optic loss is higher than the loss reported in the Web-GUI by 1.5dBo. (Figure 6-12)
- When optic connector are not in use, the port should be covered with a protective dust cap. (Figure 6-13)

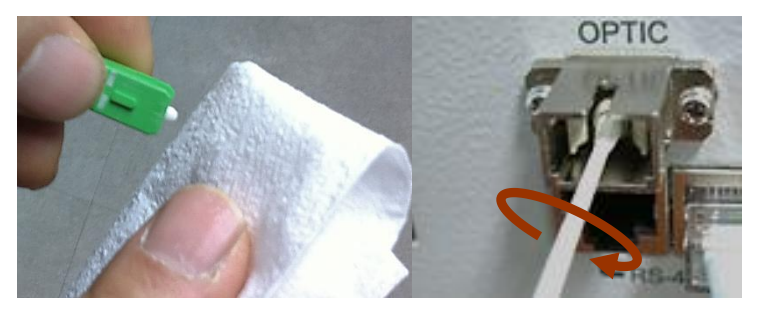

Figure 6-12 Optic Connector Cleaning (left) and Optic Port Cleaning (right)

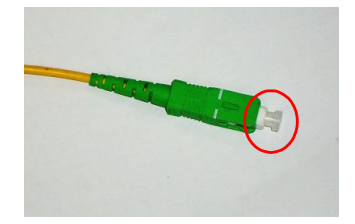

Figure 6-13 SC/APC Optic Connector Dust Cap

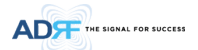

#### 7. WARRANTY AND REPAIR POLICY

### 7.1 General Warranty

The ADX carries a Standard Warranty period of two (2) years unless indicated otherwise on the package or in the acknowledgment of the purchase order.

### 7.2 Limitations of Warranty

Your exclusive remedy for any defective product is limited to the repair or replacement of the defective product. Advanced RF Technologies, Inc. may elect which remedy or combination of remedies to provide in its sole discretion. Advanced RF Technologies, Inc. shall have a reasonable time after determining that a defective product exists to repair or replace the problem unit. Advanced RF Technologies, Inc. warranty applies to repaired or replaced products for the balance of the applicable period of the original warranty or ninety days from the date of shipment of a repaired or replaced product, whichever is longer.

### 7.3 Limitation of Damages

The liability for any defective product shall in no event exceed the purchase price for the defective product.

## 7.4 No Consequential Damages

Advanced RF Technologies, Inc. has no liability for general, consequential, incidental or special damages.

### 7.5 Additional Limitation on Warranty

Advanced RF Technologies, Inc. standard warranty does not cover products which have been received improperly packaged, altered, or physically damaged. For example, broken warranty seal, labels exhibiting tampering, physically abused enclosure, broken pins on connectors, any modifications made without Advanced RF Technologies, Inc. authorization, will void all warranty.

#### 7.6 Return Material Authorization (RMA)

No product may be returned directly to Advanced RF Technologies, Inc. without first getting an approval from Advanced RF Technologies, Inc. If it is determined that the product may be defective, you will be given an RMA number and instructions in how to return the product. An unauthorized return, i.e., one for which an RMA number has not been issued, will be returned to you at your expense. Authorized returns are to be shipped to the address on the RMA in an approved shipping container. You will be given our courier information. It is suggested that the original box and packaging materials should be kept if an occasion arises where a defective product needs to be shipped back to Advanced RF Technologies, Inc. To request an RMA, please call (800) 313-9345 or send an email to techsupport@adrftech.com.

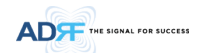

### 8. WEB-GUI

-

## 8.1 Web-GUI Setup

The Web-GUI allows the user to communicate with the DAS system either locally or remotely. To connect to the DAS system locally, you will need a laptop with an Ethernet port and a RJ-45 crossover cable. To connect to the DAS system remotely, you will need to have an active internet connection and the ADX system must have and external modem box connected to the ADX.

### 8.1.1 DAS system/PC Connection Using Web-GUI

- Verify that your Local Area Connection is set to Obtain an IP address automatically under the Internet Protocol (TCP/IP) properties
  - If you are connecting to the unit remotely (use of a modem), then skip this and next step.
- Connect the RJ-45 crossover cable between the laptop's Ethernet port and the repeater's Ethernet port
- Launch an Internet Browser
- Type the following IP address into the address bar of Microsoft Internet Explorer: <u>http://192.168.63.1</u>
- If you are connecting to the unit remotely, then type the IP address of the modem to connect to the unit
- The following login screen will appear:

|                          | Status Control Install System Help Logout                                                                                                    |
|--------------------------|----------------------------------------------------------------------------------------------------|
| ADVANCED RF TECHNOLOGIES | AROMS Login                                                                                                    |
| ADRF<br>Site ID : ADRF   | Username:                                                                                                    |
|                          | Password:                                                                                                    |
|                          | Login                                                                                                    |
|                          |                                                                                                    |
|                          | Copyright © 1999-2010 Advanced RF Technologies, Inc.   3116 Vanowen St. • Burbank, CA 91505 • U.S.A.<br>Toll Free Number (1-800-313-9345)   techsupport@adritech.com   http://www.adritech.com |

#### Figure 8-1 Login screen

If you are not the Administrator, please type in your assigned username & password which you should have received from the Administrator.

### Table 8-1 Account Information for Login

| Account type  | Show items       | Control Items    | Default ID | Default Password |
|---------------|------------------|------------------|------------|------------------|
| Administrator | all Items        | all items        | admin      | admin            |
| User          | restricted items | restricted items | adrf       | adrf             |
| Guest         | restricted items | read-only        | guest      | guest            |

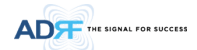

#### 8.2 Administrator/User Mode

### 8.2.1 Common

### 8.2.1.1 Navigation tree Lock/Unlock

When the system is "Locked", a green lock icon will appear above the navigation tree. When the system is locked, new devices cannot be added. Any devices added to the system when the system is "Locked" will not be detected by the NMS. After a system has been commissioned properly, the system should be left in the "Locked" position. To unlock the system, click on the "Unlock System" button to the right of the icon.

When the system is "Unlocked", an orange icon will appear above the navigation tree. When the system is unlocked, new devices added to the system will be automatically detected. Once the new hardware appears in the system tree, then the system can be locked. To lock the system, click on the "Lock System" button to the right of the icon.

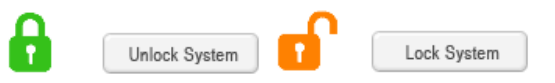

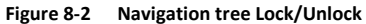

8.2.1.2 Navigation Tree

| 6   | Unlock         | System  |
|-----|----------------|---------|
| Ex  | pand All Colla | pse All |
| - 1 | 4MS            |         |
| *   | [1] RFU - Cell |         |
| *   | [2] RFU - AWS  |         |
| *   | [3] RFU - PCS  |         |
| *   | [4] RFU - AWS  |         |
| *   | [5] RFU - 700  | 0       |
| *   | [6] RFU - PCS  |         |
| *   | BCU - 700      |         |
| *   | BCU - Cell     |         |
| *   | BCU - PCS      |         |
| *   | BCU - AWS      |         |
| *   | [7] RFU - PCS  |         |
| *   | [8] RFU - AWS  |         |
| +   | OPT - 1        | 0       |
| +   | OPT - 2        |         |
| +   | OPT - 3        | 0       |
| +   | OPT - 4        |         |

## Figure 8-3 Navigation tree

The navigation tree located on the left hand side of the Web-GUI allows the user to switch between the various modules that are connected to the system.

| Parameters   | Description                                       |
|--------------|---------------------------------------------------|
| Expand All   | Expands the entire navigation tree                |
| Collapse All | Collapses the entire navigation tree              |
| +            | The module has the expandable subordinate modules |
| -            | The branch is currently expanded                  |
| 0            | The module has soft fail alarm                    |
| Ŏ            | The module has hard fail alarm                    |
| Ŏ            | The module has no alarms (normal)                 |
| NMS          | The selected module will have orange colored text |

Table 8-2 Navigation tree

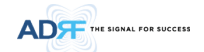

### 8.2.1.3 Power Status

Display the power source that is currently being used.

Table 8-3 Power Supply Status

| Input Power Status | Display Image |  |  |
|--------------------|---------------|--|--|
| AC                 | Power         |  |  |
| Battery            | Battery       |  |  |

## 8.2.1.4 Commissioning Status

Display whether or not the module has successfully been commissioned.

| Table 8-4 C      | ommissioning ICON   |
|------------------|---------------------|
| Status           | Display Image       |
| Commissioned     | Commissioned        |
| Not-Commissioned | Not<br>Commissioned |

8.2.1.5 Information

| Information                                                                                                    |                                                                             |
|----------------------------------------------------------------------------------------------------|-----------------------------------------------------------------------------|
| Serial Number                                                                                                    | SN_NMS                                                                      |
| Latitude                                                                                                    | N777.777777                                                                 |
| Longitude                                                                                                    | E777.777777                                                                 |
| Firmware                                                                                                    | 13000F01002X                                                                |
| Web GUI                                                                                                    | X0.0.35                                                                     |
| 3116 Vanowen S<br>burbank CA 915<br><b>Description</b><br>nms_desc.                                                                                                    | ε.<br>05                                                                    |
| 3116 Vanowen S<br>burbank CA 915<br>Description<br>nms_desc.<br>Technical Su                                                                                                   | t.<br>05                                                                    |
| 3116 Vanowen S<br>burbank CA 915<br>Description<br>nms_desc.<br>Technical Sup<br>Phone: 1-800-31                                                                               | د.<br>505<br>05<br>05<br>05<br>05<br>05<br>05<br>05<br>05<br>05<br>05<br>05 |
| 3116 Vanowen S<br>burbank CA 915<br>Description<br>nms_desc.<br>Technical Sug<br>Phone: 1-800-31<br>E-mail: techsupp                                                           | 8.<br>05<br>oport<br>3-9345<br>wort@adrftech.com                            |
| 3116 Vanowen S<br>burbank CA 915<br>Description<br>nms_desc.<br>Technical Sup<br>Phone: 1-800-31<br>E-mail: techsupp<br>Installer Con                                          | t.<br>05<br>3-9345<br>soort@adritech.com<br>tact Info                       |
| 3116 Vanowen S<br>burbank CA 915<br>Description<br>nms_desc.<br>Technical Sup<br>Phone: 1-800-31<br>E-mail: techaupp<br>Installer Con<br>Company: ADRI                         | t.<br>05<br>J-9345<br>wort@adritech.com                                     |
| 3116 Vanowen S<br>burbank CA 915<br>Description<br>nms_desc.<br>Technical Sup<br>Phone: 1-800-31<br>E-mail: techaupp<br>Installer Com<br>Company: ADRI<br>Installer: Installer | 2.<br>25<br>2990rt<br>3-9345<br>ort@adritech.com<br>tact Info<br>=<br>7     |

## Figure 8-4 ADX DAS General Information

- Information: Displays the serial number, latitude/longitude, firmware version of selected module, and Web GUI version of the NMS.
- Location: Displays the address where the ADX DAS is installed.
- Description: Displays the description of selected module. The description of each module can be edited from the Install tab. It is recommended to use the location of the module as the description. This description information can be seen when hovering over the device tree in order to easily identify each component.
- Technical Support: Displays ADRF's Technical Support contact information.
- Installer Contact Info: Displays the contact information of the installer.

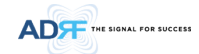

#### 8.2.2 Status Tab

## 8.2.2.1 Status - NMS

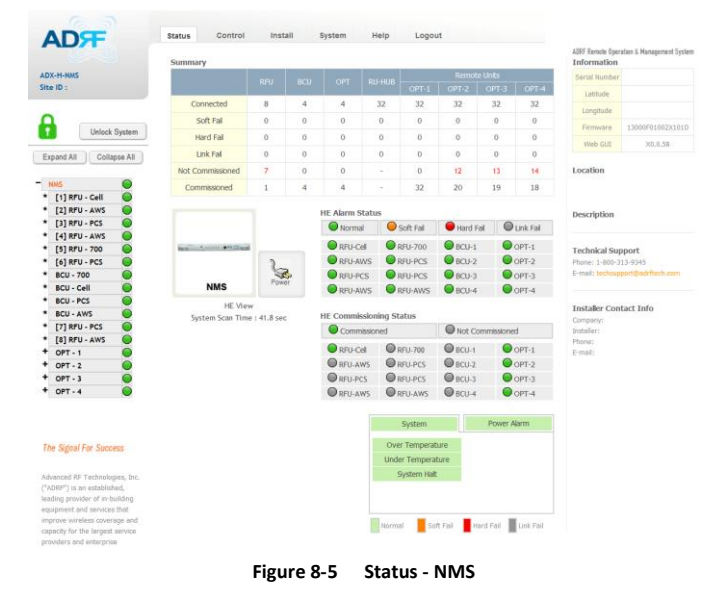

The NMS Status page provides an overall view of how the system is performing. From the NMS Status page, the user can see what modules are connected to ADX DAS. In addition, the user can see if any alarms are present in the system and also the commissioning status of each module.

# 8.2.2.1.1 System Summary

| Summary          |   |     |   |    |    |    |    |    |  |
|------------------|---|-----|---|----|----|----|----|----|--|
|                  |   | BCU |   |    |    |    |    |    |  |
|                  |   |     |   |    |    |    |    |    |  |
| Connected        | 8 | 4   | 4 | 32 | 32 | 32 | 32 | 32 |  |
| Soft Fail        | 0 | 0   | 0 | 0  | 0  | 0  | 0  | 0  |  |
| Hard Fail        | 0 | 0   | 0 | 0  | 0  | 0  | 0  | 0  |  |
| Link Fail        | 0 | 0   | 0 | 0  | 0  | 0  | 0  | 0  |  |
| Not Commissioned | 7 | 0   | 0 | -  | 0  | 12 | 13 | 14 |  |
| Commissioned     | 1 | 4   | 4 | -  | 32 | 20 | 19 | 18 |  |

## Figure 8-6 System Summary

The Summary section provides the user with the number of components physically connected, the number of soft/hard/link fails present in the system, and also the number of commissioned and non-commissioned componnets.

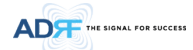

| Table 8-5 | System | Summarv | Description |
|-----------|--------|---------|-------------|
|           |        |         |             |

| Parameters       | Description                                                        |
|------------------|--------------------------------------------------------------------|
| Connected        | Display the number of modules physically connected to ADX DAS      |
| Soft Fail        | Display the number of soft fail present on each module             |
| Hard Fail        | Display the number of hard fail present on each module             |
| Link Fail        | Display the number of link fail present on each module             |
| Not Commissioned | Display the number of non-commissioned or commission failed module |
| Commissioned     | Display the number of successfully commissioned module             |

# 8.2.2.1.2 HE View / RU View, System Scan Time

- HE View/RU View
  - Displays whether the NMS is set to HE view or RU view.
  - Refer to section 3.1.1.4
- System Scan Time
  - Displays the time it takes to scan and update the information of all the modules that are on the navigation tree. This time will increase as more components are added to the system.
  - When Navigation Tree is unlocked, the user should wait at least the "System Scan Time" for the system to detect newly added hardware.

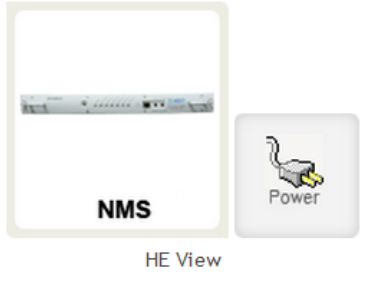

System Scan Time : 41.8 sec

# Figure 8-7 System scan time, HE view/RU view

# 8.2.2.1.3 HE Alarm Status

Display the alarm status of each HE component.

| HE Alarm Status | 5           |           |           |
|-----------------|-------------|-----------|-----------|
| Normal          | O Soft Fail | Hard Fail | Link Fail |
| RFU-Cell        | RFU-700     | BCU-1     | OPT-1     |
| RFU-AWS         | RFU-PCS     | BCU-2     | OPT-2     |
| RFU-PCS         | RFU-PCS     | BCU-3     | OPT-3     |
| RFU-AWS         | RFU-AWS     | BCU-4     | OPT-4     |
|                 |             |           |           |

Figure 8-8 HE alarm status

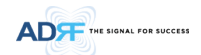

## 8.2.2.1.4 HE Commissioning Status

Display commissioning status of each HE component.

| IE Commissioning Status |         |                  |       |  |  |
|-------------------------|---------|------------------|-------|--|--|
| Commission              | ied     | Not Commissioned |       |  |  |
| RFU-Cell                | RFU-700 | BCU-1            | OPT-1 |  |  |
| RFU-AWS                 | RFU-PCS | BCU-2            | OPT-2 |  |  |
| RFU-PCS                 | RFU-PCS | BCU-3            | OPT-3 |  |  |
| RFU-AWS                 | RFU-AWS | BCU-4            | OPT-4 |  |  |

# Figure 8-9 HE Commissioning status

Table 8-6 Description for HE Commissioning status

| Sta                  | itus                       | Display | Description   |
|----------------------|----------------------------|---------|---------------|
| Installed Status     | Physically Installed       | RFU-PCS | Text is black |
| installed Status     | Physically Not-Installed   | RFU CH5 | Text is gray  |
| Commissioning Status | Success                    | $\circ$ | Green         |
| commissioning status | Failed or not commissioned | 0       | Gray          |

## 8.2.2.1.5 Alarm

Displays alarm status of the NMS. If an alarm is present in the system, the color of the system alarm tab will change according to the type of failure.

| Alarm                              |                   | Severity                 | Description                                                                          |
|------------------------------------|-------------------|--------------------------|--------------------------------------------------------------------------------------|
| System                             | Over Temperature  | Hard Fail /<br>Soft Fail | Temperature of NMS is higher than the threshold level for over temperature alarm     |
| Over Temperature Under Temperature | Under Temperature | Soft Fail                | Temperature of the NMS is lower than the threshold level for under temperature alarm |
| System Halt                        | System Halt       | Hard Fail                | HE system halt                                                                       |
| Power Alarm                        | AC Fail           | Soft Fail                | AC power is operating outside of its normal range                                    |
| System Power Alarm                 | DC Fail           | Soft Fail                | DC power is operating outside of its normal range                                    |
| DC Fail<br>Over Current            | Over Current      | Hard Fail                | Total current of HE is higher than the threshold level<br>for over current alarm     |
| Battery Low                        | Battery Low       | Soft Fail                | Voltage of battery connected to HE PSU is lower than the defined threshold           |

## Table 8-7 Description for NMS alarm

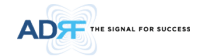

## 8.2.2.2 Status – BCU

| 0                       | · · · · ·    | 2=             | _           |                                                          | PCS Band                          |                                        |                                          |
|-------------------------|--------------|----------------|-------------|----------------------------------------------------------|-----------------------------------|----------------------------------------|------------------------------------------|
| Unlock System           | во           | °              | ommissioned | Power                                                    | Band<br>65 MHz                    | Downlink<br>1,930.0 MHz<br>1,995.0 MHz | Uplink<br>- 1,850.0 MH<br>: 1,915.0 MH   |
| Expand All Collapse All | Power & Att  | en (BCII)      |             |                                                          |                                   |                                        |                                          |
| NMS                     |              | PCS            |             | Path A<br>(Carrier A)                                    | Path B<br>(Carrier I              | 3)                                     | Path C<br>(Carrier C)                    |
| RFU-PCS                 | DL commissio | ning Level (dB | m]          | 9.0                                                      | 8.0                               |                                        | 7.0                                      |
| /s                      | DI In        | out [dBm]      |             | -1.3                                                     | -0.3                              |                                        | -0.5                                     |
|                         | UL III       | put (ubing     |             |                                                          | 4.1                               |                                        |                                          |
|                         |              | DL (User Se    | t)          | 4.5                                                      | 3.5                               |                                        | 2.0                                      |
| ŏ                       | Atten [dB]   | DL (ALC)       |             | 0.0                                                      | 0.0                               |                                        | 0.0                                      |
|                         | Atten [dB]   | UL (User Se    | t)          | 4.5                                                      | 3.5                               |                                        | 2.0                                      |
|                         |              |                |             | -5.8                                                     | -3.8                              |                                        | -2.5                                     |
|                         | DL Ou        | tput [dBm]     |             |                                                          | 0.9                               |                                        |                                          |
|                         | Dowor Patio  |                |             |                                                          |                                   |                                        |                                          |
|                         | Power Ratio  |                |             | Path A                                                   | Path B                            |                                        | Path C                                   |
|                         |              |                |             |                                                          |                                   |                                        |                                          |
|                         | Targeted D   | L Output Pow   | er          | 33.3 %                                                   | 33.3 %                            | ,                                      | 33.4 %                                   |
|                         | Actual DL    | Output Power   |             | 21.2%                                                    | 33.6%                             |                                        | 45.3%                                    |
| The Signal For Success  | Actual DL    | Output Power   | •           | 21.2% Path A (Carrier A) DL Signal Low DL Input Overlage | 33.6%<br>Pati<br>(Carr<br>DL Sign | h B<br>ler B)<br>nal Low               | 45.3%<br>Path C<br>(Carrier<br>DL Signal |

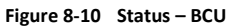

# 8.2.2.2.1 Band

Displays the bandwidth and the frequency ranges for DL and UL of the BCU module.

|        | Downlink                     | Uplink                       |
|--------|------------------------------|------------------------------|
| 65 MHz | 1,930.0 MHz -<br>1,995.0 MHz | 1,850.0 MHz -<br>1,915.0 MHz |

# Figure 8-11 Status – BCU Band

# 8.2.2.2.2 Power & Atten

| DL commission | ning Level (dBm) | 9.0  | 8.0  | 7.0  |
|---------------|------------------|------|------|------|
| DI Isa        | ut [dDm]         | -1.3 | -0.3 | -0.5 |
| DL Inp        | ους (αθητί       |      | 4.1  |      |
|               | DL (User Set)    | 4.5  | 3.5  | 2.0  |
| Atten [dB]    | DL (ALC)         | 0.0  | 0.0  | 0.0  |
|               | UL (User Set)    | 4.5  | 3.5  | 2.0  |
| DL Out        | and Edges        | -5.8 | -3.8 | -2.5 |
| DL OUt        | put (asm)        |      | 0.9  |      |

Figure 8-12 Status – BCU Power & Atten

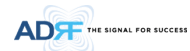

- *DL Commissioning Level*: Displays the commissioning level for each individual RF path. If unit has not been commissioned, "Not Commissioned" will be displayed.
- DL Input: Displays the currently incoming signal strength of each RF path along with the composite DL input power of all 3 RF paths.
- Atten: Displays the attenuation values that the system is currently using which is defined by the power ratios specified by the user.
- *DL Output*: Displays the output value for each RF path along with the composite DL output power of all 3 RF paths. The DL Output level for each RF path will not exceed 5dBm and the composite output power will not exceed 10 dBm.

## 8.2.2.2.3 Power Ratio

| ower Ratio               |                       |                       |                       |
|--------------------------|-----------------------|-----------------------|-----------------------|
|                          | Path A<br>(Carrier A) | Path B<br>(Carrier B) | Path C<br>(Carrier C) |
| Targeted DL Output Power | 33.3 %                | 33.3 %                | 33.4 %                |
| Actual DL Output Power   | 21.2%                 | 33.6%                 | 45.3%                 |

## Figure 8-13 Status – BCU Power Ratio

- *Targeted DL Output Power*: Displays desired power ratios specified by the user. If unit has not been commissioned, "Not Commissioned" will be displayed.
- Actual DL Output Power: Displays the currently power ratios that the system is using. These values will fluctuate based on the amount of traffic that is in the system.

### 8.2.2.2.4 Alarm

Displays the current alarm status of each individual RF path. Parameters for both DL Signal Low and DL Input Overload can be specified from the Control tab.

| Path A<br>(Carrier A) | Path B<br>(Carrier B) | Path C<br>(Carrier C) |
|-----------------------|-----------------------|-----------------------|
| DL Signal Low         | DL Signal Low         | DL Signal Low         |
| DL Input Overload     | DL Input Overload     | DL Input Overload     |
| Normal                | oft Fail Link Fail    | disabled              |

Figure 8-14 Status – BCU Alarm

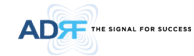

### 8.2.2.3 Status - RFU

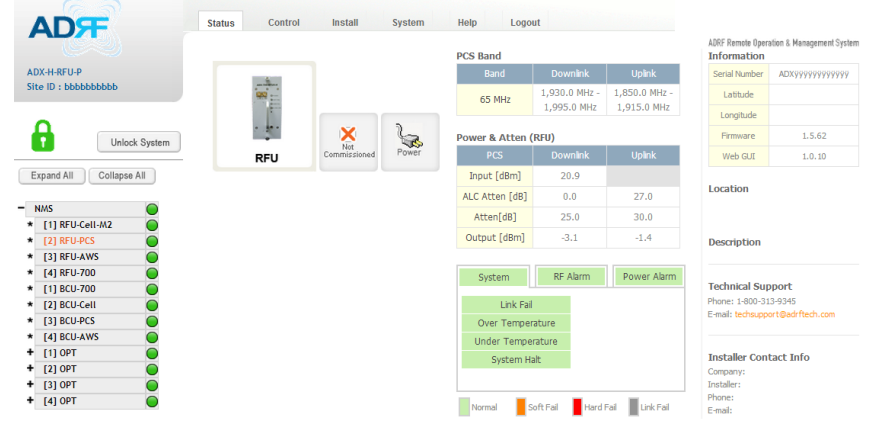

Figure 8-15 Status – RFU

## 8.2.2.3.1 Band

Displays the bandwidth and the frequency ranges for DL and UL of the RFU module.

| PCS Band |                              |                              |
|----------|------------------------------|------------------------------|
| Band     | Downlink                     | Uplink                       |
| 65 MHz   | 1,930.0 MHz -<br>1,995.0 MHz | 1,850.0 MHz -<br>1,915.0 MHz |

Figure 8-16 Status - RFU Band

## 8.2.2.3.2 Power & Gain (Admin/User)

- . Admin Mode- Displays the Downlink Input/output, Downlink/Uplink Attenuation, and Uplink Output. .
  - User Mode- Displays the Downlink Input, Downlink/Uplink Attenuation, and Uplink Output.

| Power & Gain (R | FU)      |        |
|-----------------|----------|--------|
| Cell            | Downlink | Uplink |
| Input [dBm]     | 9.9      |        |
| ALC Atten [dB]  | 0.0      | 0.0    |
| Atten[dB]       | 10.0     | 10.0   |
| Output [dBm]    | -4.1     | -22.4  |

Figure 8-17 Power & Gain Display (Admin)

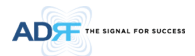

| Power & Gain (R | FU)      |        |
|-----------------|----------|--------|
| Cell            | Downlink | Uplink |
| Input [dBm]     |          |        |
| Atten[dB]       | 25.0     | 35.0   |
| Output [dBm]    |          |        |

## Figure 8-18 Power & Gain Display (User)

- Input [dBm]: Displays the Downlink RF input level which comes from the ADX-H-BCU, BTS. This value should be between 0 to 25 dBm.
- ALC Atten [dB]: The amount of attenuation that is being used by the system when ALC is active.
- Atten [dB]: The amount of attenuation that has been set manually by the user.
- Output [dBm]: The downlink/uplink output power of the RFU and NOT the output power of the RU.

## 8.2.2.3.3 Alarm

Displays System, RF, and Power Alarms. If an alarm is present in the system, then the color of the tab will change according to the type of failure.

| Alarm                                |                        | Severity                 | Description                                                                                                    |
|--------------------------------------|------------------------|--------------------------|----------------------------------------------------------------------------------------------------|
| System                               | Link Fail              | Soft Fail                | A component is physically connected, but the NMS is unable to communicate with it.                                                                                                    |
| System RF Alarm Power Alarm          | Over Temperature       | Hard Fail /<br>Soft Fail | The temperature of NMS is higher than the<br>threshold level for over temperature alarm.                                                                                                   |
| Over Temperature Under Temperature   | Under Temperature      | Soft Fail                | The temperature of NMS is lower than the threshold level for under temperature alarm.                                                                                                    |
| System Halt                          | System Halt            | Hard Fail                | System will go into a "System Halt" state when a<br>hard fail alarm does not clear after 10 checks.<br>System Halt can only be cleared with a power<br>cycle, reboot, or factory settings. |
| RF Alarm                             | DL Signal not detected | Soft Fail                | Downlink input signal is lower than the defined threshold by user.                                                                                                    |
| DL Signal not detected               | DL Signal Low          | Soft Fail                | Downlink input signal is lower than the defined threshold by user.                                                                                                    |
| Input overload<br>Over Power         | Input Overload         | Hard Fail /<br>Soft Fail | Downlink input signal is higher than the defined threshold.                                                                                                    |
| Normal Soft Fail Hard Fail Link Fail | Overpower              | Hard Fail /<br>Soft Fail | Uplink output signal is higher than the defined threshold by user.                                                                                                    |
| Power Alarm                          | AC Fail                | Soft Fail                | AC power is not operating within parameters.                                                                                                    |
| System RF Alarm Power Alarm          | DC Fail                | Soft Fail                | DC power is not operating within parameters.                                                                                                    |
| DC Fail<br>Over Current              | Over Current           | Hard Fail                | Total current of HE is higher than the threshold level for over current alarm.                                                                                                    |
| Normal Soft Fail Hard Fail Link Fail | Battery Low            | Soft Fail                | Voltage of battery connected to HE PSU is lower than the defined threshold.                                                                                                    |

## Table 8-8 RFU Alarm Status

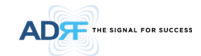

### 8.2.2.4 Status - ODU

|                                                                                                    | Summary                                                                                                    |                       |       |                                                               |                                                  |                                                                                                    |                        |                            |                                                                              | ADRF Remote Opera<br>Information                              | tion & Manageme |
|----------------------------------------------------------------------------------------------------|----------------------------------------------------------------------------------------------------|-----------------------|-------|---------------------------------------------------------------|--------------------------------------------------|----------------------------------------------------------------------------------------------------|------------------------|----------------------------|------------------------------------------------------------------------------|---------------------------------------------------------------|-----------------|
| I-OPT                                                                                                    |                                                                                                    |                       |       |                                                               |                                                  |                                                                                                    |                        |                            | Link-8                                                                       | Serial Number                                                 | odu26@D         |
| :                                                                                                    | Connected                                                                                                    | 4                     | 4     | 4                                                             | 4                                                | 4                                                                                                    | 4                      | 4                          | 4                                                                            | Latitude                                                      |                 |
|                                                                                                    | Soft Fail                                                                                                    | 0                     | 0     | 0                                                             | 0                                                | 0                                                                                                    | 0                      | 0                          | 0                                                                            | Longitude                                                     |                 |
|                                                                                                    | Hard Fail                                                                                                    | 0                     | 0     | 0                                                             | 0                                                | 0                                                                                                    | 0                      | 0                          | 0                                                                            | Firmware                                                      | 1.5.20          |
| Unlock System                                                                                                    | Link Fail                                                                                                    | 0                     | 0     | 0                                                             | 0                                                | 0                                                                                                    | 0                      | 0                          | 0                                                                            | Web GUI                                                       | X0.0.5          |
| II Collapse All                                                                                                    | Not Commissioned                                                                                                    | 0                     | 0     | 0                                                             | 0                                                | 0                                                                                                    | 0                      | 0                          | 0                                                                            |                                                               |                 |
| an joonapoo na                                                                                                    | Commissioned                                                                                                    | 4                     | 4     | 4                                                             | 4                                                | 4                                                                                                    | 4                      | 4                          | 4                                                                            | Location                                                      |                 |
|                                                                                                    | Commissioned                                                                                                    | -                     |       |                                                               |                                                  | -                                                                                                    |                        |                            | -                                                                            |                                                               |                 |
| RFU - Cell 🥥                                                                                                    |                                                                                                    |                       |       |                                                               | RF Statu                                         | IS                                                                                                    |                        |                            |                                                                              |                                                               |                 |
| RFU - AWS 🔵                                                                                                    |                                                                                                    |                       |       |                                                               |                                                  |                                                                                                    | Downli                 | nk                         | Uplink                                                                       | Description                                                   |                 |
| RFU - PCS                                                                                                    | Company and Company and Company                                                                                                    |                       |       |                                                               | ODU R                                            | F 1 [dBm]                                                                                                    | -0.1                   |                            | 0.0                                                                          |                                                               |                 |
| RFU - AWS                                                                                                    |                                                                                                    |                       |       |                                                               | ODU R                                            | F 2 [dBm]                                                                                                    | 0.0                    |                            | 26.3                                                                         | Technical Sun                                                 | nort            |
| RFU - 700                                                                                                    |                                                                                                    | 5                     | 2     |                                                               |                                                  |                                                                                                    |                        |                            |                                                                              | Phone: 1-800-31                                               | 3-9345          |
| KFU - PLS                                                                                                    | OPT                                                                                                    | Pow                   | er    |                                                               |                                                  |                                                                                                    |                        |                            |                                                                              | E-mail: techsuppo                                             | rt@adrftech.    |
| La Cell                                                                                                    | OFT                                                                                                    |                       |       |                                                               |                                                  |                                                                                                    |                        |                            |                                                                              |                                                               |                 |
|                                                                                                    |                                                                                                    |                       |       |                                                               |                                                  |                                                                                                    |                        |                            |                                                                              |                                                               |                 |
| J - PCS                                                                                                    |                                                                                                    |                       |       |                                                               |                                                  |                                                                                                    |                        |                            |                                                                              | Installer Cont                                                | act Info        |
| - PCS                                                                                                    |                                                                                                    |                       |       |                                                               | Ontic At                                         | ten                                                                                                    |                        |                            |                                                                              | Installer Cont                                                | act Info        |
| I - PCS                                                                                                    |                                                                                                    |                       |       |                                                               | Optic At                                         | ten                                                                                                    |                        | Lir                        | link                                                                         | Installer Cont<br>Company:<br>Installer:                      | act Info        |
| J - PCS<br>J - AWS<br>RFU - PCS<br>RFU - AWS                                                                                                    | Optic Status                                                                                                    |                       |       | 0                                                             | Optic At                                         | ten                                                                                                    | Downlink               | Ut                         | blink                                                                        | Installer Cont<br>Company:<br>Installer:<br>Phone:            | act Info        |
| J - PCS<br>J - AWS<br>RFU - PCS<br>RFU - AWS<br>T - 1                                                                                                    | Optic Status                                                                                                    | LD Powe               | er PD | Power                                                         | Optic At                                         | ten                                                                                                    | Downlink               | Ut<br>Common               | olink<br>Link                                                                | Installer Cont<br>Company:<br>Installer:<br>Phone:<br>E-mail: | act Info        |
| - PCS • • • • • • • • • • • • • • • • • • •                                                                                                    | Optic Status<br>Link 1-1 [dBm]                                                                                                    | LD Powe               | er PD | Power<br>3.0                                                  | Optic At                                         | ten<br>1-1 [dB]                                                                                                    | Downlink               | Uţ<br>Common               | blink<br>Link<br>6.5                                                         | Installer Cont<br>Company:<br>Installer:<br>Phone:<br>E-mail: | act Info        |
| - PCS<br>- AWS<br>RFU - PCS<br>RFU - AWS<br>- 1<br>J-Hub - 1<br>J-Hub - 2                                                                                                    | Optic Status<br>Link 1-1 (dBm]<br>Link 1-2 (dBm]                                                                                                    | LD Powe               | r PD  | Power<br>3.0<br>3.5                                           | Optic At                                         | ten<br>1-1 [dB]<br>1-2 [dB]                                                                                                    | Downlink               | Up<br>Common<br>5.0        | Dink<br>Link<br>6.5<br>6.5                                                   | Installer Cont<br>Company:<br>Installer:<br>Phone:<br>E-mall: | act Info        |
| PCS<br>AWS<br>FU - PCS<br>FU - AWS<br>FU - AWS<br>-1<br>-1<br>-1<br>-1<br>-1<br>-1<br>-1<br>-1<br>-1<br>-1                                                                                                    | Optic Status<br>Link 1-1 [dBm]<br>Link 1-2 [dBm]<br>Link 1-3 [dBm]                                                                                                    | LD Powe               | er PD | Power<br>3.0<br>3.5<br>3.6                                    | Optic At<br>Link<br>Link<br>Link                 | ten<br>1-1 [dB]<br>1-2 [dB]<br>1-3 [dB]                                                                                                    | Downlink               | Ur<br>Common<br>5.0        | bink<br>Link<br>6.5<br>6.5<br>6.5                                            | Installer Cont<br>Company:<br>Installer:<br>Phone:<br>E-mail: | act Info        |
| PCS • • • • • • • • • • • • • • • • • • •                                                                                                    | Optic Status<br>Link 1-1 [dBm]<br>Link 1-2 [dBm]<br>Link 1-3 [dBm]<br>Link 1-4 [dBm]                                                                                                    | LD Powe               | er PD | Power<br>3.0<br>3.5<br>3.6<br>3.6                             | Optic At                                         | ten<br>1-1 [dB]<br>1-2 [dB]<br>1-3 [dB]<br>1-4 [dB]                                                                                                    | Downlink               | Ur<br>Common<br>5.0        | bink<br>Link<br>6.5<br>6.5<br>6.5<br>8.5                                     | Installer Cont<br>Company:<br>Installer:<br>Phone:<br>E-mail: | act Info        |
| PCS  AWS  FU - PCS  FU - PCS  Hub - 1  Hub - 2  Hub - 2  Hub - 4                                                                                                    | Optic Status<br>Link 1-1 (dBm)<br>Link 1-2 (dBm)<br>Link 1-3 (dBm)<br>Link 1-4 (dBm)<br>Link 1-5 (dBm)                                                                                                    | LD Powe               | er PD | Power<br>3.0<br>3.5<br>3.6<br>3.6<br>4.3                      | Optic At<br>Link<br>Link<br>Link<br>Link<br>Link | ten<br>1-1 [dB]<br>1-2 [dB]<br>1-3 [dB]<br>1-4 [dB]<br>1-5 [dB]<br>1-6 [dB]                                                                                                    | 5.0                    | Ur<br>Common<br>5.0        | bink<br>Link<br>6.5<br>6.5<br>6.5<br>8.5<br>8.0                              | Installer Cont<br>Company:<br>Installer:<br>Phone:<br>E-mail: | act Info        |
| PCS  AWS  FU - PCS  FU - PCS  Hub - 1  Hub - 1  Hub - 2  Hub - 3  Hub - 3  Hub - 4                                                                                                    | Optic Status<br>Lnk 1-1 (dBm)<br>Lnk 1-2 (dBm)<br>Lnk 1-3 (dBm)<br>Lnk 1-4 (dBm)<br>Lnk 1-5 (dBm)<br>Lnk 1-6 (dBm)                                                                                                  | LD Powe<br>1.2        | er PD | Power<br>3.0<br>3.5<br>3.6<br>4.3<br>4.4                      | Optic At                                         | 1-1 [dB]<br>1-2 [dB]<br>1-3 [dB]<br>1-3 [dB]<br>1-5 [dB]<br>1-6 [dB]                                                                                                    | 5.0                    | Ur<br>Common<br>5.0        | Dink<br>Link<br>6.5<br>6.5<br>6.5<br>8.5<br>8.0<br>8.0<br>8.0                | Installer Cont<br>Company:<br>Installer:<br>Phone:<br>E-mail: | act Info        |
| PCS AWS AWS OU - PCS OU - PCS                                                                                                    | Optic Status<br>Link 1-1 (dBm)<br>Link 1-2 (dBm)<br>Link 1-3 (dBm)<br>Link 1-5 (dBm)<br>Link 1-5 (dBm)<br>Link 1-6 (dBm)<br>Link 1-7 (dBm)                                                                          | LD Powe<br>1.2<br>1.2 | IT PD | Power<br>3.0<br>3.5<br>3.6<br>4.3<br>4.4<br>4.3               | Optic At                                         | ten<br>1-1 (dB)<br>1-2 (dB)<br>1-3 (dB)<br>1-4 (dB)<br>1-5 (dB)<br>1-6 (dB)<br>1-7 (dB)<br>1-8 (dB)                                                                                                    | Downlink               | Up<br>Common<br>5.0<br>5.0 | Dink<br>Link<br>6.5<br>6.5<br>8.5<br>8.0<br>8.0<br>8.0<br>8.0                | Installer Cont<br>Company:<br>Installer:<br>Phone:<br>E-mail: | act Info        |
| PCS<br>AWS<br>CU - PCS<br>CU - AWS<br>1<br>Hub - 1<br>Hub - 2<br>Hub - 3<br>Hub - 3<br>Hub - 4<br>Hub - 4<br>Hub - 4<br>Hub - 4<br>Hub - 1<br>Hub - 1<br>Hub - 1<br>Hub - 2<br>Hub - 1<br>Hub - 1                                                                                                    | Optic Status<br>Link 1-1 [dBm]<br>Link 1-2 [dBm]<br>Link 1-3 [dBm]<br>Link 1-4 [dBm]<br>Link 1-6 [dBm]<br>Link 1-7 [dBm]<br>Link 1-8 [dBm]                                                                          | LD Powe<br>1.2<br>1.2 | ef PD | Power<br>3.0<br>3.5<br>3.6<br>4.3<br>4.4<br>4.3<br>4.6        | Optic At                                         | ten<br>1-1 (dB)<br>1-2 (dB)<br>1-3 (dB)<br>1-3 (dB)<br>1-4 (dB)<br>1-5 (dB)<br>1-6 (dB)<br>1-7 (dB)<br>1-8 (dB)                                                                                                    | 5.0                    | Ur<br>Common<br>5.0<br>5.0 | Link<br>6.5<br>6.5<br>8.5<br>8.0<br>8.0<br>8.0<br>8.0<br>8.0<br>8.5          | Installer Cont<br>Company:<br>Instaler:<br>Phone:<br>E-mai:   | act Info        |
| PCS AWS FULP CS FULP C                                                                                                    | Optic Status<br>Lnk 1-1 (dBm)<br>Lnk 1-2 (dBm)<br>Lnk 1-3 (dBm)<br>Lnk 1-4 (dBm)<br>Lnk 1-5 (dBm)<br>Lnk 1-6 (dBm)<br>Lnk 1-6 (dBm)<br>Lnk 1-8 (dBm)<br>Optic Link Status                                           | LD Powe<br>1.2<br>1.2 | er PD | Power<br>3.0<br>3.5<br>3.6<br>4.3<br>4.4<br>4.3<br>4.6        | Optic At                                         | ten<br>1-1 (dB)<br>1-2 (dB)<br>1-3 (dB)<br>1-3 (dB)<br>1-4 (dB)<br>1-5 (dB)<br>1-6 (dB)<br>1-7 (dB)<br>1-8 (dB)                                                                                                    | 5.0                    | Ur<br>Common<br>5.0<br>5.0 | Link<br>6.5<br>6.5<br>6.5<br>8.5<br>8.0<br>8.0<br>8.0<br>8.0<br>8.5          | Installer Cont<br>Company:<br>Instaler:<br>Phone:<br>E-mail:  | act Info        |
| PCS AWS AWS AWS AWS AWS AWS AWS AWS AWS AW                                                                                                    | Optic Status<br>Link 1-1 (d8m)<br>Link 1-2 (d8m)<br>Link 1-3 (d8m)<br>Link 1-3 (d8m)<br>Link 1-6 (d8m)<br>Link 1-7 (d8m)<br>Link 1-7 (d8m)<br>Optic Link Status<br>● Link 1-1 - 4 LD                                | LD Powe<br>1.2<br>1.2 | If PD | Power<br>3.0<br>3.5<br>3.6<br>4.3<br>4.4<br>4.3<br>4.6        | Optic At                                         | ten<br>1-1 [dB]<br>1-2 [dB]<br>1-3 [dB]<br>1-4 [dB]<br>1-5 [dB]<br>1-6 [dB]<br>1-7 [dB]<br>1-8 [dB]<br>: 1-5 ~ 8 LD                                                                                                    | 5.0                    | Up<br>Common<br>5.0<br>5.0 | blink<br>Link<br>6.5<br>6.5<br>8.5<br>8.0<br>8.0<br>8.0<br>8.0<br>8.0<br>8.5 | Installer Cont<br>Company:<br>Instaler:<br>Phone:<br>E-maf:   | act Info        |
| PCS AWS UP PCS AWS UP PCS AWS UP PCS AWS UP PCS AWS AWS AWS AWS AWS AWS AWS AWS AWS AW                                                                                                    | Optic Status<br>Link 1-1 (dBm)<br>Link 1-2 (dBm)<br>Link 1-3 (dBm)<br>Link 1-4 (dBm)<br>Link 1-6 (dBm)<br>Link 1-7 (dBm)<br>Link 1-8 (dBm)<br>Optic Link Status<br>Optic Link Status                                | LD Powe<br>1.2<br>1.2 | If PD | Power<br>3.0<br>3.5<br>3.6<br>4.3<br>4.4<br>4.3<br>4.6        | Optic At                                         | ten<br>1-1 (dB)<br>1-2 (dB)<br>1-3 (dB)<br>1-4 (dB)<br>1-5 (dB)<br>1-6 (dB)<br>1-7 (dB)<br>1-8 (dB)<br>1-8 (dB)<br>1-5 ~ 8 LD                                                                                                    | 5.0                    | Ur<br>Common<br>5.0<br>5.0 | Dink<br>Link<br>6.5<br>6.5<br>8.5<br>8.0<br>8.0<br>8.0<br>8.0<br>8.0<br>8.5  | Installer Cont<br>Company:<br>Instaler:<br>Phone:<br>E-mal:   | act Info        |
| PCS AWS CULP CS CULP C                                                                                                    | Optic Status<br>Lnk 1-1 [dBm]<br>Lnk 1-2 [dBm]<br>Lnk 1-3 [dBm]<br>Lnk 1-4 [dBm]<br>Lnk 1-5 [dBm]<br>Lnk 1-7 [dBm]<br>Lnk 1-7 [dBm]<br>Lnk 1-8 [dBm]<br>Optic Link Status<br>● Lnk 1-1 ~4 LD<br>● Lnk 1-1 PD        | LD Powe<br>1.2<br>1.2 | ef PD | Power<br>3.0<br>3.5<br>3.6<br>4.3<br>4.4<br>4.4<br>4.3<br>4.6 | Optic At                                         | ten<br>1-1 (dB)<br>1-2 (dB)<br>1-3 (dB)<br>1-4 (dB)<br>1-5 (dB)<br>1-6 (dB)<br>1-7 (dB)<br>1-8 (dB)<br>1-8 (dB)<br>1-3 (dB)<br>1-8 (dB)<br>1-5 (dB)<br>1-5 (dB)<br>1-8 (dB)<br>1-8 (dB)<br>1 | 5.0                    | Up<br>Common<br>5.0        | bink<br>Link<br>6.5<br>6.5<br>8.5<br>8.0<br>8.0<br>8.0<br>8.0<br>8.5         | Installer Cont<br>Company:<br>Instaler:<br>Phone:<br>E-mai:   | act Info        |
| PCS  AWS AWS U - PCS U - AVS U - AVS U - AVS U - AVS U - AVS U - AVS U - AVS I tub - 2 U - AVS I tub - 2 U - AVS I For Success Technologies, Inc. n established, leadingbuilding exponders d capacity for the a providers and the                                                                                                    | Optic Status<br>Link 1-1 (d8m)<br>Link 1-2 (d8m)<br>Link 1-3 (d8m)<br>Link 1-4 (d8m)<br>Link 1-6 (d8m)<br>Link 1-6 (d8m)<br>Link 1-7 (d8m)<br>Link 1-8 (d8m)<br>Optic Link Status<br>● Link 1-1 PD<br>● Link 1-2 PD | LD Powe<br>1.2<br>1.2 | er PD | Power<br>3.0<br>3.5<br>3.6<br>4.3<br>4.4<br>4.3<br>4.6        | Optic At                                         | ten<br>1-1 [dB]<br>1-2 [dB]<br>1-3 [dB]<br>1-4 [dB]<br>1-5 [dB]<br>1-6 [dB]<br>1-8 [dB]<br>1-8 [dB]<br>1-7 [aB]<br>1-8 [dB]<br>1-3 -5 PD<br>1-5 PD                                                                                                    | Downlink<br>5.0<br>5.0 | Up<br>Common<br>5.0        | Link<br>6.5<br>6.5<br>8.5<br>8.0<br>8.0<br>8.0<br>8.0<br>8.5<br>8.5          | Installer Cont<br>Company:<br>Installer:<br>Phone:<br>E-mail: | act Info        |
| PCS<br>AWS<br>VEV PCS<br>FU - AWS<br>FU - AWS<br>FU - AWS<br>Hub - 1<br>Hub - 2<br>Hub - 3<br>Hub - 3<br>Hub - 4<br>Hub - 4<br>Hub | Optic Status<br>Link 1-1 [dBm]<br>Link 1-2 [dBm]<br>Link 1-3 [dBm]<br>Link 1-4 [dBm]<br>Link 1-4 [dBm]<br>Link 1-7 [dBm]<br>Link 1-7 [dBm]<br>Optic Link Status<br>● Link 1-1 pp<br>● Link 1-1 pp<br>● Link 1-3 pD  | LD Powe<br>1.2<br>1.2 | if PD | Power<br>3.0<br>3.5<br>3.6<br>4.3<br>4.4<br>4.3<br>4.4<br>4.5 | Optic At                                         | ten<br>1-1 [d8]<br>1-2 [d8]<br>1-3 [d8]<br>1-3 [d8]<br>1-5 [d8]<br>1-6 [d8]<br>1-7 [d8]<br>1-5 ~ 8 LD<br>1-5 ~ 8 LD<br>1-5 ~ 9 LD<br>1-5 ~ 9 LD<br>1-6 PD<br>1-7 PD                                                                                                    | Downlink<br>5.0<br>5.0 | Ur<br>Common<br>5.0<br>5.0 | Link<br>6.5<br>6.5<br>8.5<br>8.0<br>8.0<br>8.0<br>8.0<br>8.0<br>8.5          | Installer Cont<br>Company:<br>Instaler:<br>Phone:<br>E-mail:  | act Info        |

Figure 8-19 Status - OPT

## 8.2.2.4.1 Summary

The Summary section displays the number of remote modules that are physically connected, the number of soft/hard/link fail alarms, and the number of Remote Module that have been commissioned and the number of Remote Module that need to be commissioned.

| Connected        | 4 | 4 | 4 | 4 | 4 | 4 | 4 | 4 |
|------------------|---|---|---|---|---|---|---|---|
| Soft Fail        | 0 | 0 | 0 | 0 | 0 | 0 | 0 | 0 |
| Hard Fail        | 0 | 0 | 0 | 0 | 0 | 0 | 0 | 0 |
| Link Fail        | 0 | 0 | 0 | 0 | 0 | 0 | 0 | 0 |
| Not Commissioned | 0 | 0 | 0 | 0 | 0 | 0 | 0 | 0 |
| Commissioned     | 4 | 4 | 4 | 4 | 4 | 4 | 4 | 4 |

Figure 8-20 Summary (Status – OPT)

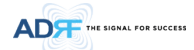

### Table 8-9 Summary Description

| Parameters       | Description                                                          |
|------------------|----------------------------------------------------------------------|
| Connected        | Displays the number of Remote Module's connected to the ADX-H-OPT.   |
| Soft Fail        | Displays the total number of soft fail present.                      |
| Hard Fail        | Displays the number of hard fail present on each module.             |
| Link Fail        | Displays the number of link fail present on each module.             |
| Not Commissioned | Displays the number of non-commissioned or commission failed module. |
| Commissioned     | Display the number of successfully commissioned module               |

## 8.2.2.4.2 RF Status

Displays the DL input power and the UL output power for each ODU. An ODU Rack is composed of 2 ODUs.

| osed of 2 ODUs. |       |
|-----------------|-------|
| RF S            | tatus |

|                | Downlink | Uplink |
|----------------|----------|--------|
| ODU RF 1 [dBm] | -0.1     | 0.0    |
| ODU RF 2 [dBm] | 0.0      | 26.3   |

# Figure 8-21 RF Status (Status – OPT)

#### 8.2.2.4.3 Optic Status

Display LD Power and PD Power for each optic path. LD Power is the power that is being sent to the RU and PD Power is the power that is being received from the RU.

| opue ocacas    |     |     |
|----------------|-----|-----|
|                |     |     |
| Link 1-1 [dBm] |     | 3.0 |
| Link 1-2 [dBm] | 1.2 | 3.5 |
| Link 1-3 [dBm] | 1.2 | 3.6 |
| Link 1-4 [dBm] |     | 3.6 |
| Link 1-5 [dBm] |     | 4.3 |
| Link 1-6 [dBm] | 1.2 | 4.4 |
| Link 1-7 [dBm] | 1.2 | 4.3 |
| Link 1-8 [dBm] |     | 4.6 |

# Figure 8-22 Optic Status (Status – ODU)

# 8.2.2.4.4 Optic Atten (Admin Only)

The ADX-H-ODU has 3 types of attenuators.

- Downlink Common Attenuator- Displays the common attenuation level on the DL path.
- Uplink Common Attenuator- Displays the common attenuation level on the UL path.
- Uplink Optic Attenuator- Displays the amount of attenuation used at each optical link.

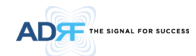

|                   | Optic Atten   |         |        |      | Uplink            |
|-------------------|---------------|---------|--------|------|-------------------|
|                   |               |         | Upl    | ink  | Common attenuator |
| Downlink          |               | Downink | Common | Link |                   |
| Common attenuator | Link 1-1 [dB] |         |        | 6.5  | Uplink            |
|                   | Link 1-2 [dB] | EO      | EO     | 6.5  | Optic attenuator  |
|                   | Link 1-3 [dB] | 5.0     | 5.0    | 6.5  |                   |
|                   | Link 1-4 [dB] |         |        | 8.5  |                   |
|                   | Link 1-5 [dB] |         |        | 8.0  |                   |
|                   | Link 1-6 [dB] | 5.0     | 5.0    | 8.0  |                   |
|                   | Link 1-7 [dB] | 5.0     | 5.0    | 8.0  |                   |
|                   | Link 1-8 [dB] |         |        | 8.5  |                   |

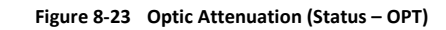

# 8.2.2.4.5 Optic Path Status

Displays the optic status for each optic path

| - Para - Para - Para - Para - Para - Para - Para - Para - Para - Para - Para - Para - Para - Para - Para - Para |                 |
|----------------------------------------------------------------------------------------------------|-----------------|
| Optic Link Status                                                                                               |                 |
| Link 1-1 ~ 4 LD                                                                                                 | Link 1-5 ~ 8 LD |
|                                                                                                    |                 |
| Link 1-1 PD                                                                                                    | Link 1-5 PD     |
| Link 1-2 PD                                                                                                    | Link 1-6 PD     |
| Link 1-3 PD                                                                                                    | Link 1-7 PD     |
| Link 1-4 PD                                                                                                    | Link 1-8 PD     |
|                                                                                                    |                 |

# Figure 8-24 Optic Path Status (Status – OPT)

# Table 8-10 Description for optic path status

| Status    |                            | Display | Description                                                    |
|-----------|----------------------------|---------|----------------------------------------------------------------|
|           | Normal                     | $\circ$ | Green, optic signal being sent to Master RU is > -5dBm         |
| LD Status | LD fail                    | 0       | Orange, optic signal being sent to Master RU is < -5dBm        |
|           | Not Connected              | 0       | Gray, no connection between ODU and Master RU                  |
|           | Normal                     | 0       | Green, optic signal being received from Master RU is > -10dBm  |
| PD Status | PD fail                    | 0       | Orange, optic signal being received from Master RU is < -10dBm |
|           | Comm Fail or Not Connected | Ó       | Gray, no connection between ODU and Master RU                  |

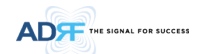

### 8.2.2.5 Status - RU Hub

RU-Hub is not separate module but is integrated into the master RU. The picture of RU Hub displayed on web based GUI is same as the picture of master RU.

|                 |                                        |         | RU Alarm Stat         | us          |                |                 | Information         | ni 6. Management |
|-----------------|----------------------------------------|---------|-----------------------|-------------|----------------|-----------------|---------------------|------------------|
| DX-R-RU-Hub     |                                        |         | Normal                | Soft Fail   | Hard Fail      | Link Fail       | Serial Number       | 8000@D@          |
| te ID :         | ************************************** |         | RU-PCS                |             |                |                 | Latitude            |                  |
| "innifimation"  | 2                                      | RU-Cell |                       |             |                | Longitude       |                     |                  |
|                 |                                        | 5       | RU-AWS                |             |                |                 | Firmware            | 1.5.24           |
| Unlock System   | RU-Hub                                 | Power   | 🔘 RU-700              |             |                |                 | Web GUI             | X0.0.58          |
| Collanse All    |                                        |         | RU Commissio          | ning Status |                |                 |                     |                  |
| Conapse Mi      |                                        |         | Commission Commission | oned        | Not Comn       | nissioned       | Location            |                  |
| NMS 🦳 🔺         |                                        |         | RU-PCS                |             |                |                 |                     |                  |
| [1] RFU - Cell  |                                        |         | RU-Cell               |             |                |                 |                     |                  |
| [2] RFU - AWS   |                                        |         | RU-AWS                |             |                |                 | Description         |                  |
| [3] RFU - PCS   |                                        |         | RU-700                |             |                |                 |                     |                  |
| [4] RFU - AWS   |                                        |         |                       |             |                |                 | Technical Comm      |                  |
| [5] RFU - 700   |                                        |         |                       | System      | P              | ower Alarm      | Phone: 1-800-313-   | 9345             |
| [6] RFU - PCS   |                                        |         |                       | System      |                |                 | E-mail: techsupport | t@adrftech.com   |
| BCU - 700       |                                        |         |                       | Link Fail   |                |                 |                     |                  |
| BCU - PCS       |                                        |         |                       | System Hal  |                |                 | Installes Canto     | ab Tarfa         |
| BCU - AWS       |                                        |         |                       |             |                |                 | Company:            | ct mio           |
| [7] RFU - PCS   |                                        |         |                       |             |                |                 | Installer:          |                  |
| [8] RFU - AWS   |                                        |         |                       |             |                |                 | Phone:              |                  |
| OPT - 1         |                                        |         |                       |             | -              | -               | c-mail:             |                  |
| - RU-Hub - 1 🔘  |                                        |         | I                     | Normal So   | ft Fail Hard F | ail 📗 Link Fail |                     |                  |
| * M-RU - PCS 🔘  |                                        |         |                       |             |                |                 |                     |                  |
| * S-RU - Cell 🔵 |                                        |         |                       |             |                |                 |                     |                  |
|                 |                                        |         |                       |             |                |                 |                     |                  |

Figure 8-25 Status - RU Hub

# 8.2.2.5.1 RU Alarm Status

The RU Hub can support up to 8 remote modules. The RU alarm status displays the alarm status of each remote module.

| RU Alarm Statu | IS          |           |             |
|----------------|-------------|-----------|-------------|
| Normal         | O Soft Fail | Hard Fail | C Link Fail |
| RU-PCS         |             |           |             |
| RU-Cell        |             |           |             |
| RU-AWS         |             |           |             |
| 🔵 RU-700       |             |           |             |

# Figure 8-26 RU Alarm Status (Status - RU Hub)

### 8.2.2.5.2 RU Commissioning Status

Display the Commissioning status of each Remote Module.

| RU Commissioning Status |                  |
|-------------------------|------------------|
| Commissioned            | Not Commissioned |
| RU-PCS                  |                  |
| 🔵 RU-Cell               |                  |
| RU-AWS                  |                  |
| 🔵 RU-700                |                  |

Figure 8-27 RU Commissioning Status (Status - RU Hub)